# **Resolve Incorrect Nexus 9000 SSD Partitioning**

### Contents

| Introduction           |  |  |
|------------------------|--|--|
| Prerequisites          |  |  |
| <u>Requirements</u>    |  |  |
| Components Used        |  |  |
| Background Information |  |  |
| Recovery Steps         |  |  |
| SSD Re-Partitioning    |  |  |

### Introduction

This document describes corrective action to be taken when incorrect SSD partitioning is seen on the Nexus 9000 Series Switch running NX-OS software.

## Prerequisites

#### Requirements

It is recommended that users are familiar with NX-OS fundamentals, and recognize the Nexus 9000 hardware version and configuration present on the NX-OS to determine the corrective action.

#### **Components Used**

The information in this document is based on the Nexus 9000 Series switches running NX-OS software release 10.5(1) and later versions.

The information in this document was created from the devices in a specific lab environment. All of the devices used in this document started with a cleared (default) configuration. If your network is live, ensure that you understand the potential impact of any command.

### **Background Information**

Enhancements were added starting in 10.5(1) to automatically detect SSD partition size on the Nexus 9000 to match the expected configured size. If this syslog has been seen during bootup in **show logging log** or **show logging nvram**, this indicates the NX-OS Nexus 9000 booted with an unexpected SSD partitioning size.

%PLATFORM-2-SSD\_PARTITION\_CHECK: Incorrect <device> partition size detected - please contact Cisco TAC

Partition issues can happen for various reasons. Smaller partitions can lead to issues where NX-OS images cannot be saved to bootflash for upgrades, show techs cannot be saved properly, loss of important log history, bootup can fail due to insufficient free space, and so on. This document focuses on recovering the

SSD partition to the correct size.

### **Recovery Steps**

Cisco recommends you use this Nexus 9000 SSD partitioning method to recover. SSD Re-Partitioning has the best chance of preserving critical files. This recovery process can only be required once, if an incorrect partition is seen. Subsequent reloads need to preserve this configuration. If the SSD Re-partitioning method does not resolve the incorrect SSD size, contact Cisco Technical Assistance Center (TAC).

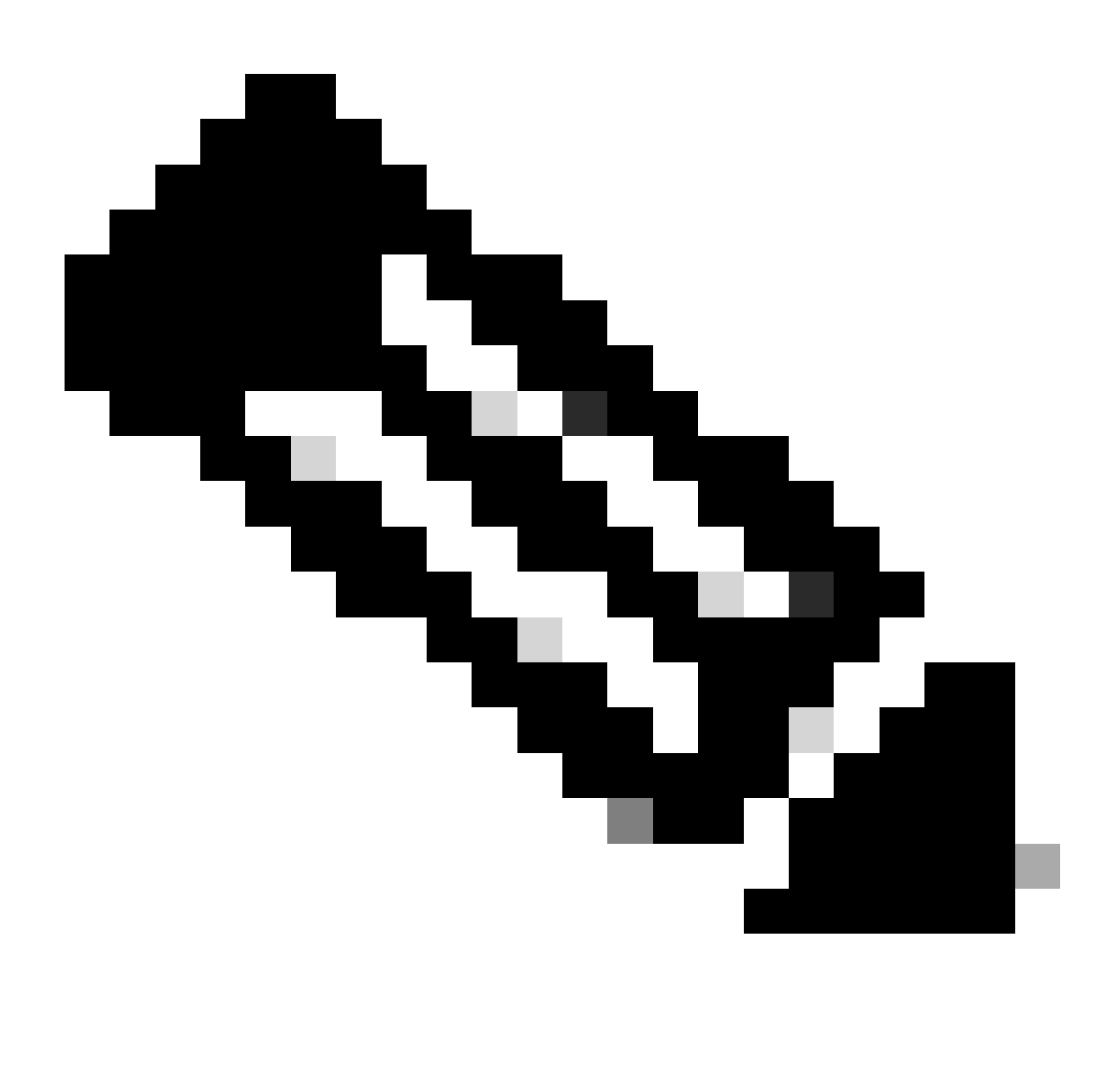

Note: This requires the Nexus 9000 to reload.

#### **SSD Re-Partitioning**

The command **system flash sda resize** can be used to perform a re-partition of the SSD based on the partitioning scheme specified. Standard is the default SSD configuration on Nexus 9000 Cloud Scale Switches. Extended is the default SSD configuration on Nexus 9800 Switches.

```
switch# system flash sda resize ?
<CR>
extended Cfg=1GB, logflash=39GB
standard Cfg=64MB, logflash=4|8GB
```

The NX-OS system makes the best effort to preserve critical files by using this SSD Re-partitioning option. The critical files include NX-OS boot image, running-config, bootflash contents, and logflash contents.

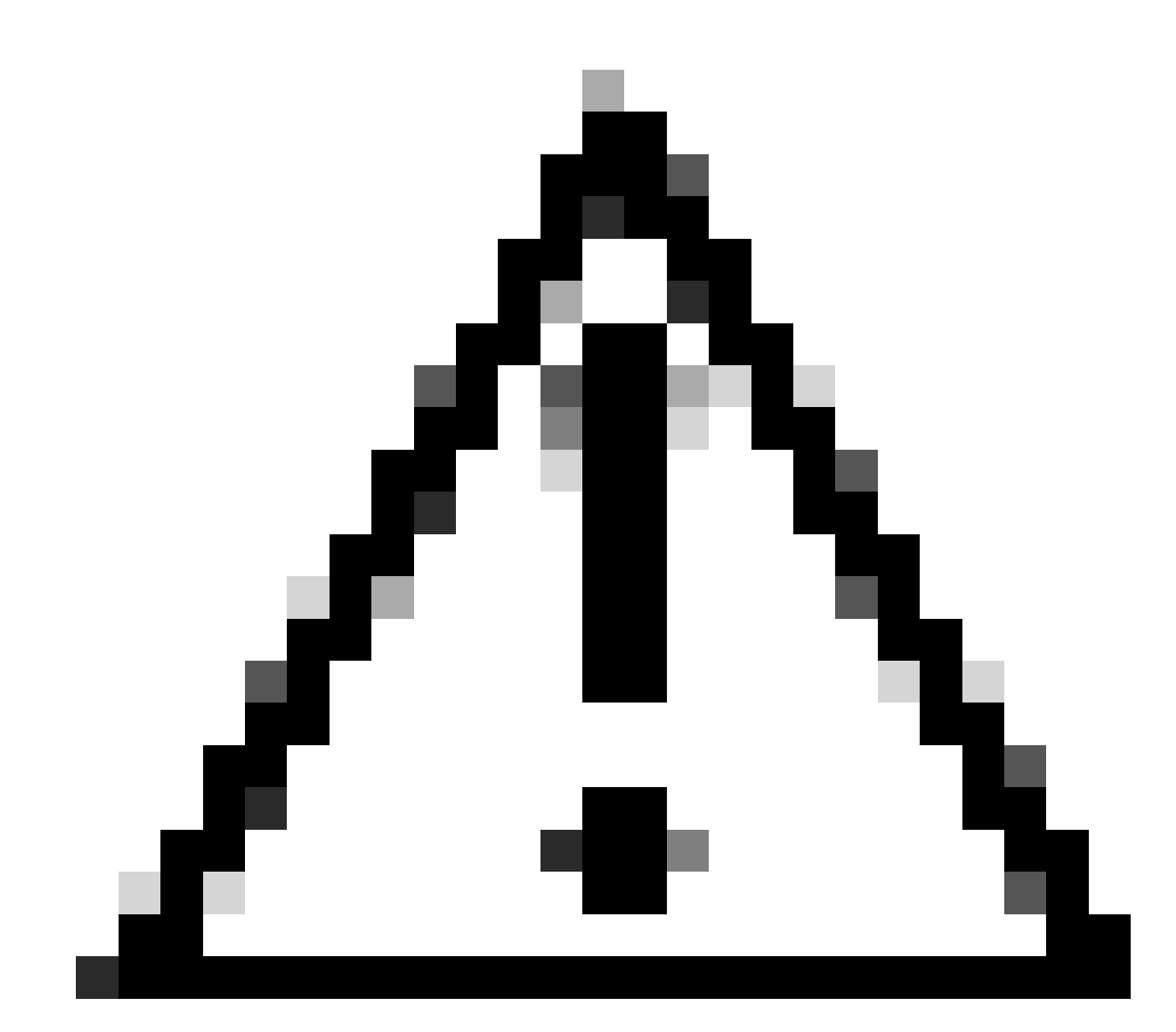

Caution: Cisco recommends ALWAYS backing up critical files to an external source.

Review the detailed explanation in the SSD Re-partitioning section of the <u>Cisco Nexus 9000 Series NX-OS</u> Fundamentals Configuration Guide, Release 10.4(x).

### **Additional Verification/Identification**

This is an example of a Nexus 9000 with SSD partitioning that is incorrect. When running the command **system flash sda resize standard**, you can see that the current scheme partitions do not match the target schemes for a standard partition configuration.

switch# system flash sda resize standard

!!!! WARNING !!!!

Attempts will be made to preserve drive contents during the resize operation, but risk of data loss does exist. Backing up of bootflash, logflash, and running configuration is recommended prior to proceeding.

!!!! WARNING !!!!

current scheme is sda 8:0 0 119.2G 0 disk |-sda1 8:1 0 1.2G 0 part |-sda2 8:2 0 9.6G 0 part /mnt/plog |-sda3 8:3 0 1.2G 0 part /mnt/pss |-sda4 8:4 0 11.9G 0 part /bootflash |-sda5 8:5 0 1.2G 0 part /mnt/cfg/0 |-sda6 8:6 0 1.2G 0 part /mnt/cfg/1 |-sda7 8:7 0 39.4G 0 part /logflash |-sda8 8:8 0 11.9G 0 part `-sda9 8:9 0 23.9G 0 part

target scheme is sda 8:0 0 64G|120GB|250GB 0 disk |-sda1 8:1 0 512M 0 part |-sda2 8:2 0 32M 0 part /mnt/plog |-sda3 8:3 0 128M 0 part /mnt/pss |-sda4 8:4 0 110.5G 0 part /bootflash |-sda5 8:5 0 64M 0 part /mnt/cfg/0 |-sda6 8:6 0 64M 0 part /mnt/cfg/1 |\_sda7 8:7 0 8G 0 part /logflash

To verify that a Nexus 9000 SSD partitioning has been corrected, you can use the same command **system flash sda resize standard** to verify that the current scheme partitions match the target scheme. Additionally, you can see a message at the bottom of the command indicating that the system is already in standard scheme.

switch# system flash sda resize standard

!!!! WARNING !!!!

Attempts will be made to preserve drive contents during the resize operation, but risk of data loss does exist. Backing up of bootflash, logflash, and running configuration is recommended prior to proceeding.

!!!! WARNING !!!!

current scheme is sda 8:0 0 119.2G 0 disk |-sda1 8:1 0 512M 0 part |-sda2 8:2 0 32M 0 part /mnt/plog |-sda3 8:3 0 128M 0 part /mnt/pss |-sda4 8:4 0 110.5G 0 part /bootflash |-sda5 8:5 0 64M 0 part /mnt/cfg/0 |-sda6 8:6 0 64M 0 part /mnt/cfg/1 `-sda7 8:7 0 8G 0 part /logflash

target scheme is sda 8:0 0 64G|120GB|250GB 0 disk |-sda1 8:1 0 512M 0 part |-sda2 8:2 0 32M 0 part /mnt/plog |-sda3 8:3 0 128M 0 part /mnt/pss |-sda4 8:4 0 rem 0 part /bootflash |-sda5 8:5 0 64M 0 part /mnt/cfg/0 |-sda6 8:6 0 64M 0 part /mnt/cfg/1 |\_sda7 8:7 0 8G 0 part /logflash

System is already in Standard scheme Use force option to proceed

Additionally, these commands can be used to view and verify that the Nexus 9000 SSD partitionings are configured as expected.

switch# show system internal flash | i i dev/sda /bootflash 113795280 38647924 75147356 34 /dev/sda4 /cmn/cfg/0 58090 872 53942 2 /dev/sda5 /cmn/cfg/1 58090 872 53942 2 /dev/sda6 /cmn/pss 121299 10546 104200 10 /dev/sda3 /mnt/cfg/0 58090 872 53942 2 /dev/sda5 /mnt/cfg/1 58090 872 53942 2 /dev/sda6 /mnt/plog 27252 16025 9589 63 /dev/sda2 /mnt/pss 121299 10546 104200 10 /dev/sda3 /logflash 8107484 1501688 6186368 20 /dev/sda7

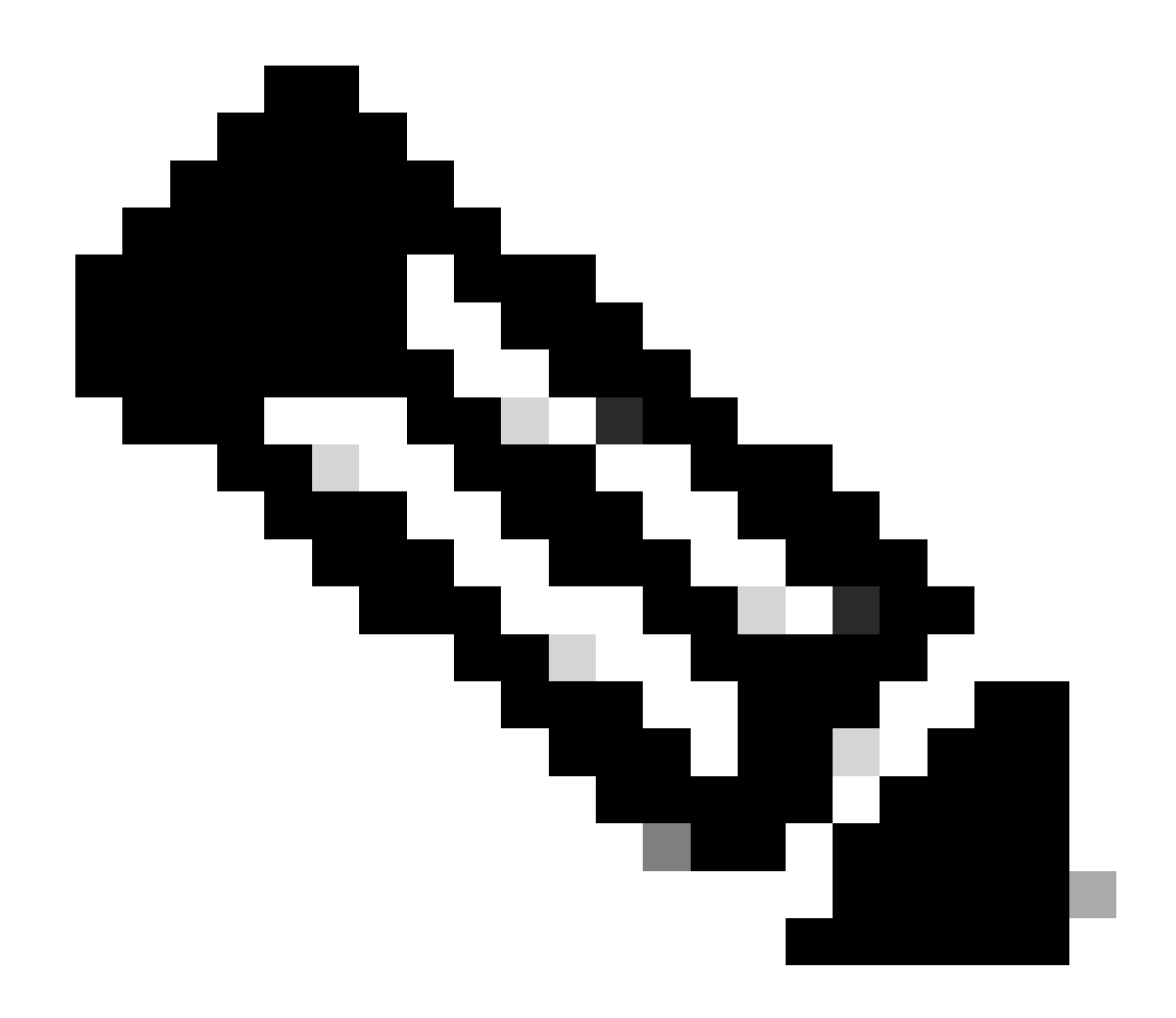

Note: feature bash-shell must be enabled globally to use bash-shell.

switch# run bash bash-4.4\$ lsblk NAME MAJ:MIN RM SIZE RO TYPE MOUNTPOINT loop0 7:0 0 165.8M 0 loop /usr\_ro loop1 7:1 0 116.9M 0 loop /isan\_lib\_ro loop2 7:2 0 48.2M 0 loop /isan\_bin\_ro loop3 7:3 0 43.9M 0 loop /isan\_bin\_eth\_ro loop4 7:4 0 11.3M 0 loop /isan\_lib\_eth\_ro loop5 7:5 0 4.2M 0 loop /isan\_lib\_n9k\_ro loop6 7:6 0 4K 0 loop /isan\_bin\_n9k\_ro loop7 7:7 0 195.3M 0 loop /bootflash/.rpmstore/patching loop8 7:8 0 57.6M 0 loop loop9 7:9 0 144.4M 0 loop loop10 7:10 0 221.2M 0 loop sda 8:0 0 119.2G 0 disk ,îú,îÄsda1 8:1 0 512M 0 part ,îú,îÄsda2 8:2 0 32M 0 part /mnt/plog ,îú,îÄsda3 8:3 0 128M 0 part /mnt/pss ,îú,îÄsda4 8:4 0 110.5G 0 part /bootflash

,îú,îÄsda5 8:5 0 64M 0 part /mnt/cfg/0 ,îú,îÄsda6 8:6 0 64M 0 part /mnt/cfg/1 ,îî,îÄsda7 8:7 0 8G 0 part /logflash mmcblk0 179:0 0 3.7G 0 disk ,îú,îÄmmcblk0p1 179:1 0 32M 0 part ,îú,îÄmmcblk0p2 179:2 0 32M 0 part ,îú,îÄmmcblk0p3 179:3 0 32M 0 part /mnt/pstore ,îî,îÄmmcblk0p4 179:4 0 3.6G 0 part